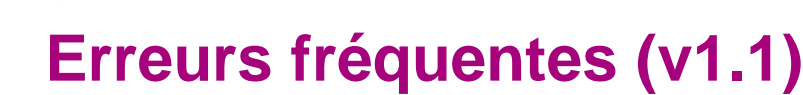

# Dimension TEMPS : Temps Début, Temps Fin, ...

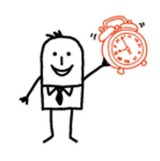

T-WJJ0

Il faut faire attention d'utiliser la Dimension Temps qui correspond au type de données ciblées.

- Ainsi, par exemple pour des entrées en dispositif, utilisez le « Temps Début »
- Pour des sorties de dispositif, utilisez le « Temps Fin »
- Pour des dates de saisie ou d'intégration (historisation), utilisez le « Temps Saisie » ou « Temps Intégration »

### Calcul des pourcentages

Lorsque vous calculez des pourcentages avec décimales, pensez bien à multiplier par 100.0, pour que cela ne fasse pas d'arrondis de chiffres entiers Par exemple : 100.0 \* X / Y

N'hésitez pas à consulter la fiche utilisateur « Fiche utilisateur - OBIEE - Modifier une formule pour rajouter un objectif v1.1.pdf » pour en savoir plus.

## Recherche à date et historisation

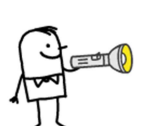

Lorsque vous faites une recherche à date (par exemple, les adresses des jeunes entrés dans le dispositif CIVIS en 2014), vous obtenez les informations actuelles par défaut. Il faut utiliser l'historisation (champs SCD) pour avoir les informations « à date ».

Ainsi, par exemple, pour avoir les adresses des jeunes entrées à une date donnée, indiquez que « SCD Date début validité » est <= à la date, et que « SCD Date fin validité » est NULL ou >= à la date

N'hésitez pas à consulter la fiche utilisateur « Fiche utilisateur - OBIEE -Rechercher un historique v1.0.pdf » pour en savoir plus, ou de vous inspirer des filtres de la mallette « Filtre\_Jeune\_Periode » et « Filtre\_Jeune\_Date ».

# Règle d'agrégation par défaut

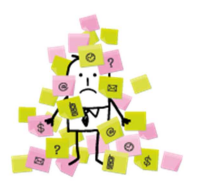

Lorsque vous utilisez les sommes dans un tableau croisé dynamique, les règles d'agrégation par défaut donnent des « **sommes uniques** » (COUNT DISTINCT). Donc si vous êtes dans le calcul de jeunes entrés en dispositifs, et qu'un jeune est entré dans plusieurs dispositifs différents, la somme renverra le nombre de jeunes, et non le nombre d'entrées.

Sélectionnez la règle d'agrégation par défaut, puis « SUM ». A noter qu'un indicateur prédéfini existe pour éviter ce problème : l'indicateur « nombre d'entrées » qui indiquera bien un nombre d'entrées.

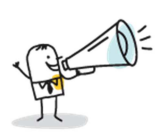

Ne pas utiliser de count dans un filter, mais le case when

Lorsque vous faites un COUNT dans un filtre, le résultat est faux. Par exemple : *FILTER(count("Dispositif"."EST CIVIS") USING ("Dispositif"."EST CIVIS") CIVIS" >= 50000))* donne *count("Dispositif"."EST CIVIS")* 

Date de dernière mise à jour : 09/06/2015

Le système d'information des missions locales

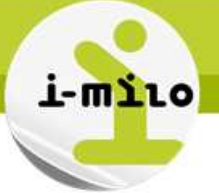

Il faut alors utiliser CASE WHEN. Ainsi, on a :

COUNT(CASE WHEN "Dispositif"."EST CIVIS" >= 50000 THEN "Dispositif"."EST CIVIS" ELSE null END)

### Croiser 2 étoiles

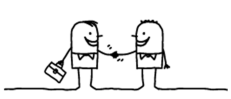

Deux étoiles ne peuvent être croisées. Si vous essayez par exemple de sortir les situations des jeunes en PPAE, une erreur remontera.

Pour faciliter le requêtage et éviter de passer par les unions d'analyses, des « sous-étoiles » ont été intégrées. Il suffit donc de sélectionner les champs « Situations en cours de Dispositif » dans la dimension « Dispositif ».

A noter que des infos bulles sur les dossiers indicateurs expliquent ce qui peut être croisé, et que des infos bulles sur les « dimensions jointes » expliquent à quoi elles correspondent et les conditions de jointures déjà intégrées.

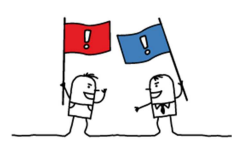

### Remontée des informations depuis le portail

Vous ne retrouvez pas des dossiers saisis sur le portail le jour-même dans le décisionnel ? C'est normal, les données sont intégrées à J+1.

### **Quel identifiant choisir ?**

Attention au choix des identifiants lorsque vous souhaitez compter des jeunes :

- ID DOSSIER = identifiant technique du dossier
- ID JEUNE = identifiant unique d'un jeune (un jeune peut avoir plusieurs dossiers dans plusieurs ML)

Ou si vous comptez des dispositifs :

- ID\_DISPOSITIF = un dispositif par type de dispositif (CIVIS, CUI, EAV, ...)
- ID\_DISPOSITIF\_INSTANCE = 1 ID par instance de dispositif pour un jeune

### Archivage d'analyses

Lorsque vous archivez une analyse pour la partager, il faut regrouper l'analyse, et **tous les « sous-éléments »** qui la compose (filtres, sous-analyses, …). Il est donc conseillé de créer un répertoire avec tous les éléments, et d'archiver ce répertoire.

#### Faire des calculs de temps

TIMESTAMPDIFF calcule le délai entre 2 éléments. Pour l'utiliser, indiquez l'unité (minutes, jours, années...), puis l'horodatage de début, et l'horodatage de fin.

<u>Attention, la comparaison se fait élément par élément et arrondie (par exemple, entre 31/12/2014 et 01/01/2015, la différence est de 1 an => comparer avec des jours sera plus précis (par exemple 30 pour un mois, 365 pour un an)</u>

| Date naissance | TIMESTAMPDIFF( SQL_TSI_DAY , Date naissance, CURRENT_DATE ) / 365.0 | TIMESTAMPDIFF( SQL_TSI_YEAR , Date naissance, CURRENT_DATE ) |
|----------------|---------------------------------------------------------------------|--------------------------------------------------------------|
| 01/01/1970     | 45,23                                                               | 45,00                                                        |
| 03/06/1977     | 37,81                                                               | 38,00                                                        |
| 04/07/1977     | 37,72                                                               | 38,00                                                        |
| 29/11/1977     | 37,32                                                               | 37,00                                                        |

(Exemple pour une « CURRENT\_DATE » au 16/06/2015)

Date de dernière mise à jour : 09/06/2015

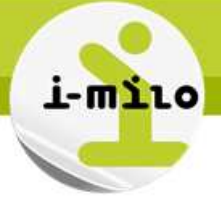

#### Calendrier dans les invites

Lorsque vous souhaitez proposer une invite de type calendrier pour une variable de présentation, le choix « calendrier » n'apparaît pas par défaut.

| Libellé         | Data da dáb                          |                                    |            |           |  |
|-----------------|--------------------------------------|------------------------------------|------------|-----------|--|
| Description     | Date de deb                          | ut de période                      |            |           |  |
| ée utilisateur  | Champ de Liste d'op                  | e texte<br>tions                   |            |           |  |
| pe de donnée:   | Cases à c<br>Boutons r<br>Zone de li | ocher<br>adio<br>iste              | ¢          |           |  |
| Sélection       | par défaut                           | Variable de ser<br>dateDebutPerioc | veur<br>le | • •       |  |
| Largeur de cham | p de texte                           | 🔿 Dynamique 🤇                      | 1          | 20 Pixels |  |

Enregistrez votre invite en cliquant sur « OK », puis rééditez-la à nouveau : le calendrier apparaît.

#### Mise en forme conditionnelle

C'est la dernière condition qui fait foi, et non la première.

Si la condition est faite sur une autre colonne, elle doit être **masquée** et non exclue.

#### Export et analyse des tableaux de bord de la mallette

Pour exporter ou imprimer les analyses d'un tableau de bord avec le contexte (invites sélectionnées), il faut utiliser l'option de la page...

|                                                                                                    |                                                                           |                           |                           |         |  |                                       | 🥒 Modifier le tableau de bord                                                                                                    |              |
|----------------------------------------------------------------------------------------------------|---------------------------------------------------------------------------|---------------------------|---------------------------|---------|--|---------------------------------------|----------------------------------------------------------------------------------------------------|--------------|
| <u>Jeunes en 1er accueil</u>                                                                                                    |                                                                           |                           |                           |         |  | PDF imprimable                        | Imprimer                                                                                                    | •            |
|                                                                                                    |                                                                           |                           |                           |         |  | HTML imprimable                       | Exporter au format Excel                                                                                                    | S <b>k</b> a |
| Vous pouvez sélectionnes:<br>- la période de inclunctés de début et de fin)<br>- la fauturite construite (auturite)<br>- la leu d'habitation du jeune (autoru commune et quarter)<br>- la leu d'habitation du jeune (autoru commune de quarter)<br>- la lo balastion (autoru, commune quarter du jeune anterne ou conseiller)<br>L'âge, le nivieau et les zones prioritaires du jeune peuvent être calculés soit à la date de début de période, soit à la date de l'in de période. |                                                                           |                           |                           |         |  |                                       | Ajouter au carnet de rapports<br>Créer un lien de type signet<br>Créer un lien avec invite<br>Appliquer la personnalisation enregistrée |              |
| Date de début :                                                                                                    | debut : Structure du jeune : Canton du jeune : Choix de la localisation : |                           |                           |         |  | Enregiscer la personnalisación en coo |                                                                                                    |              |
| 1/01/2015                                                                                                    | 20                                                                        | Sélectionner une valeur 💌 | Sélectionner une valeur 💌 | Antenne |  |                                       | Modifier les personnalisations enregist                                                                                                 | ées          |
|                                                                                                    |                                                                           | Antonno du iouno i        | Commune du jeune :        |         |  |                                       | Effacer ma person nalisation                                                                                                    |              |
| Date de fin :                                                                                                    |                                                                           | Antenne ou jeune i        |                           |         |  |                                       |                                                                                                    |              |

... et non les liens sous chaque analyse qui proposent un export/impression des analyses sans les invites associées.

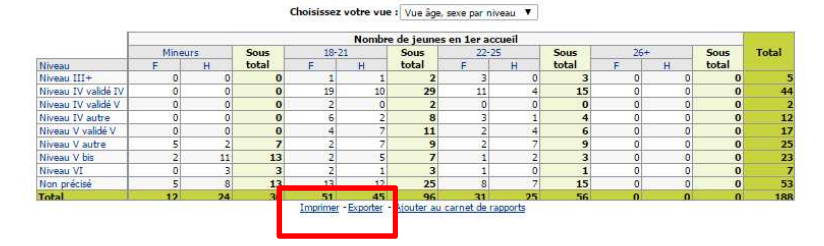

Date de dernière mise à jour : 09/06/2015